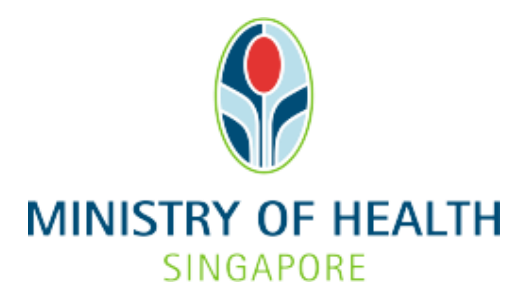

Healthcare Application and Licensing Portal (HALP) Internet User Guide - Termination Of Pregnancy

# TABLE OF CONTENTS

| 1 | Overv | <i>r</i> iew                                               | 3    |
|---|-------|------------------------------------------------------------|------|
|   | 1.1   | Logging Into HALP                                          | 3    |
|   | 1.2   | Data Submission                                            | 3    |
|   | 1.3   | Save And Resume Draft                                      | 4    |
|   | 1.4   | Amendment                                                  | 4    |
| 2 | Loggi | ng Into HALP                                               | 5    |
| 3 | Roles | within TOP                                                 | 7    |
|   | 3.1   | Pre-requisites                                             | 7    |
|   | 3.2   | Creating and assigning user roles                          | 7    |
| 4 | Subm  | it Data for Termination Of Pregnancy                       | . 10 |
|   | 4.1   | Stage 1: Patient Information                               | . 12 |
|   | 4.2   | Stage 2: Family Planning/Pregnancy                         | . 15 |
|   | 4.3   | Stage 3: Pre-Termination Of Pregnancy Counselling          | . 19 |
|   | 4.4   | Stage 4: Termination Of Pregnancy                          | .23  |
|   |       | 4.4.1 Patient will continue TOP                            | .23  |
|   |       | 4.4.2 Patient will not continue TOP                        | . 30 |
|   | 4.5   | Stage 5: Post-Termination Of Pregnancy Counselling         | .31  |
|   |       | 4.5.1 Patient will continue TOP.                           | .31  |
|   | 4.6   | 4.5.2 Patient will not continue TOP                        | .33  |
|   | 4.6   | Stage 6: Preview & Submit                                  | .34  |
| 5 | Save  | And Resume Draft Submission                                | .37  |
|   | 5.1   | Save And Resume Draft for TOP Data Submission              | .37  |
| 6 | Subm  | it Amendment                                               | .41  |
|   | 6.1   | Amend TOP Data Submission                                  | .41  |
| 7 | Save  | And Resume Draft Amendment                                 | .47  |
|   | 7.1   | Save And Resume Draft for Amendment of TOP Data Submission | .47  |

# **1 OVERVIEW**

| Function              | Role                               |
|-----------------------|------------------------------------|
| Logging Into HALP     | TOP Data Submitter, TOP Supervisor |
| Data Submission       | TOP Data Submitter                 |
| Save And Resume Draft | TOP Data Submitter, TOP Supervisor |
| Amendment             | TOP Supervisor                     |

#### 1.1 Logging Into HALP

1. This section describes how to log into the system.

#### 1.2 Data Submission

- 1. This section describes how to submit data for Termination of Pregnancy (TOP).
- 2. A flowchart showing the flow of a TOP submission:

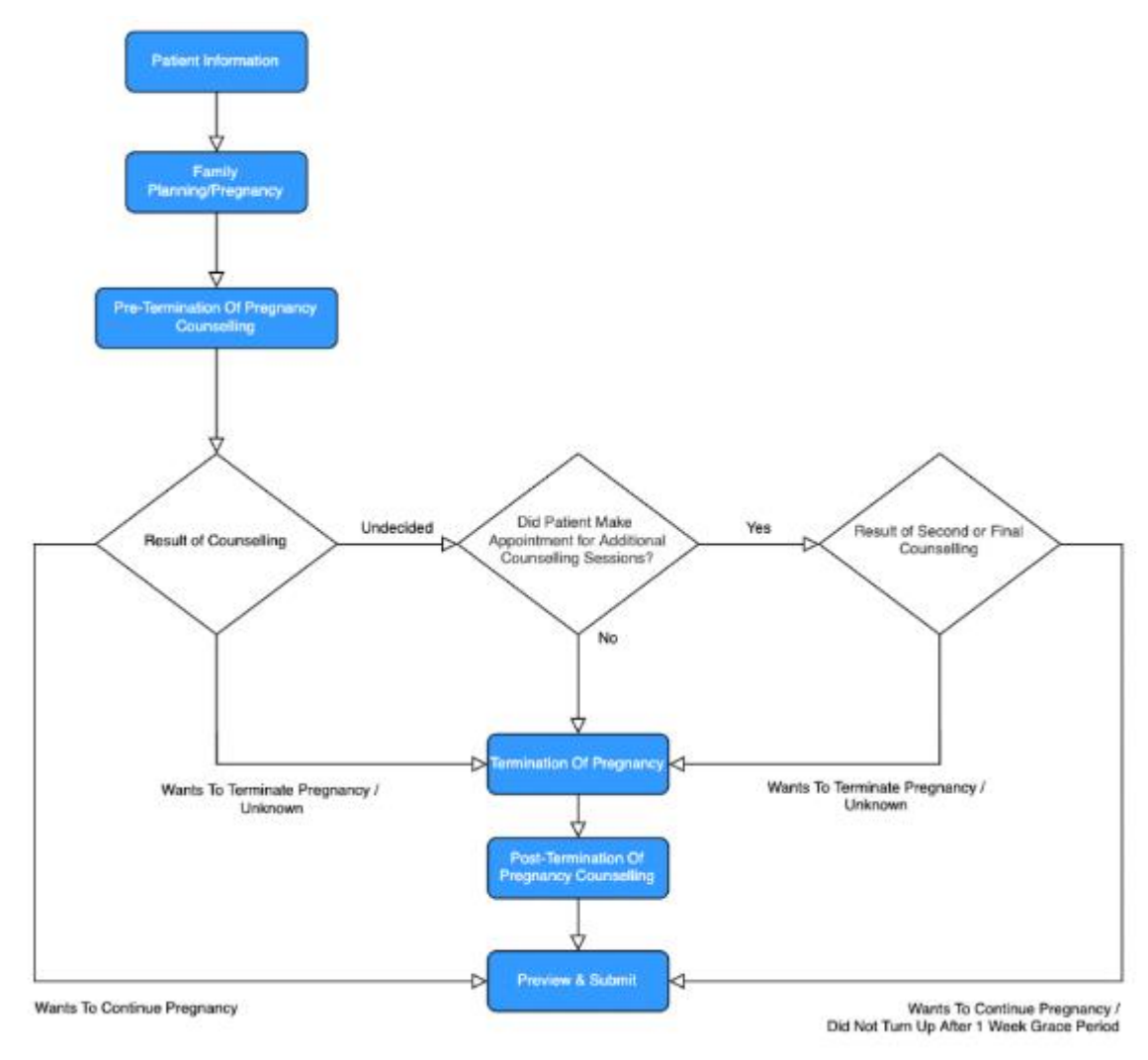

#### 1.3 Save And Resume Draft

1. Please refer to section <u>5 Save And Resume Draft</u> for TOP Data Submissions.

## 1.4 Amendment

1. Please refer to section <u>6 Submit Amendment</u> for TOP Data Submissions.

# 2 LOGGING INTO HALP

1. Go to the HALP website (https://halp.moh.gov.sg), select the checkbox for Healthcare Application and Licensing Portal (HALP) and click LOGIN WITH SINGPASS.

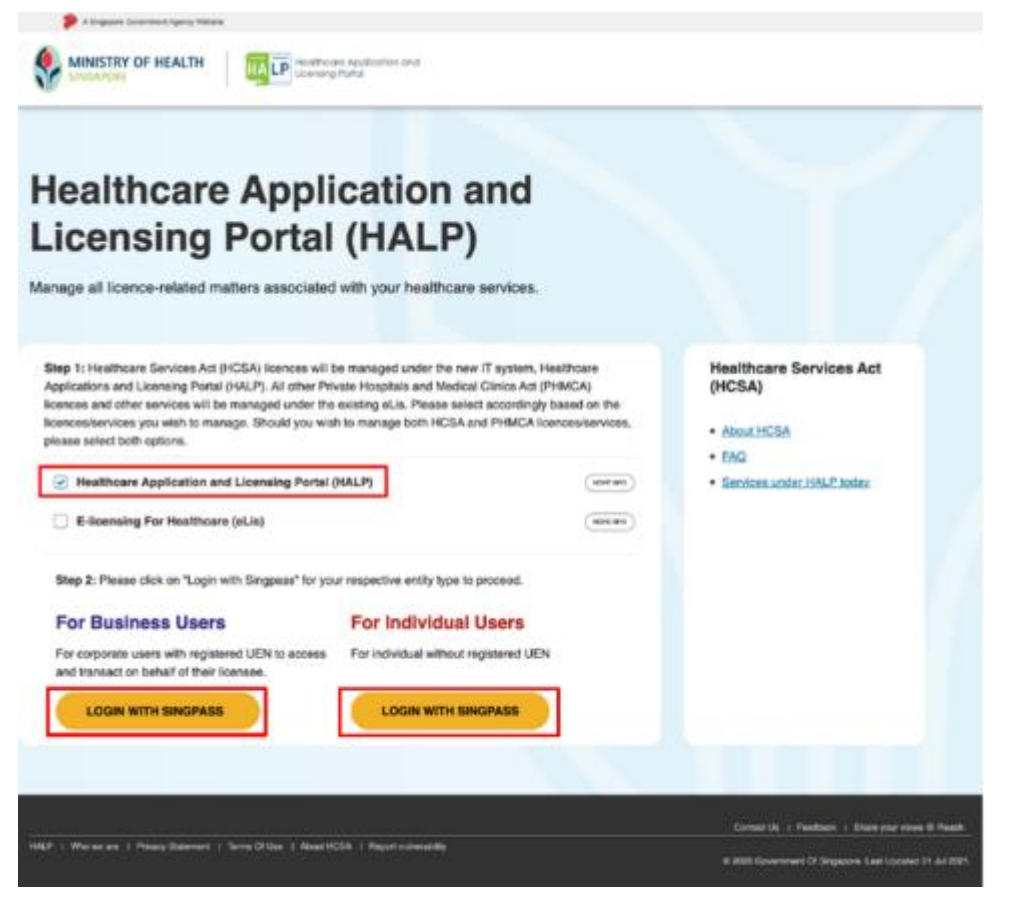

2. You will arrive at the Singpass login page. Scan the QR code via the Singpass app to login.

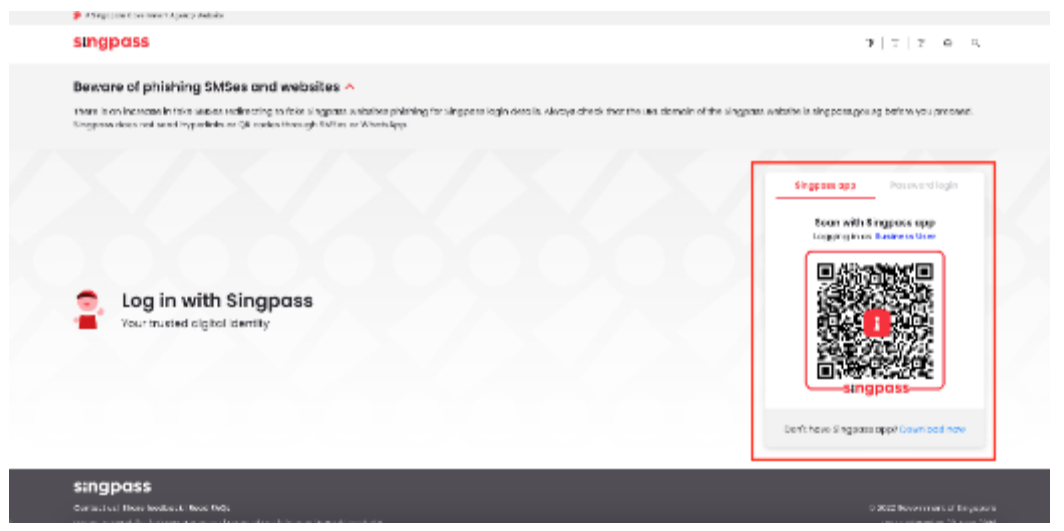

3. You may also login using your **Singpass ID** and **Password** by clicking **Password login**.

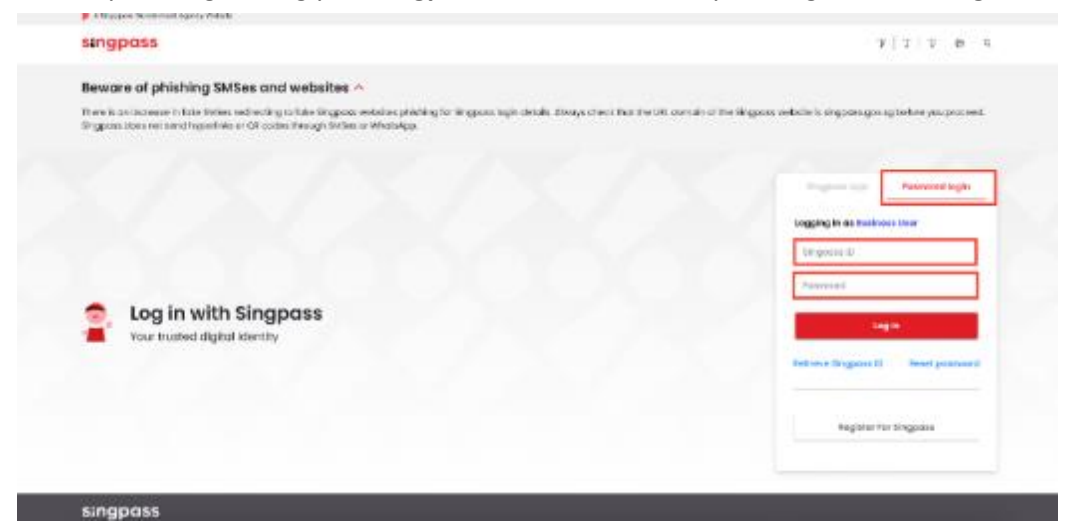

# **3** ROLES WITHIN TOP

#### 3.1 Pre-requisites

- TOP data submitter
  - Only users that have been assigned as TOP data submitters are allowed to make TOP submissions within the HALP system.
- TOP data supervisor
  - Only users that have been assigned as TOP data supervisors are allowed to amend TOP submissions within the HALP system
- System administrator
  - System administrators are only allowed to assign users TOP data submitter and TOP data supervisor roles if the organisation the system administrator is tied to has an active medical clinic, acute hospital or ambulatory surgical centre licence.
  - System administrators are also able to create new users within the system.

#### 3.2 Creating and assigning user roles

#### 1. On the Inbox page, click on the user's name and click on manage account

| 5<br>New Messages   | Application Drafts      | Data Submission Draft | O<br>Active Licences         | Let us guide you >                                             |
|---------------------|-------------------------|-----------------------|------------------------------|----------------------------------------------------------------|
|                     |                         |                       | Last Login: 14/09/2022 16:05 | Lest Activity: Internet Logout - Licence No. N/A , On 1        |
| Inbox (5)           | Applic                  | ations                | Licences                     | Data Submissions                                               |
| Dashboard eServices | ✓ Licensee Details      | Personnel List Mode o | f Service Delivery List      | <ul> <li>A Jeremiah Tan ∨</li> <li>A Manage Account</li> </ul> |
| 5<br>New Messages   | O<br>Application Drafts | Data Submission Draft | O<br>Active Licences         | A Logout                                                       |
|                     |                         |                       |                              |                                                                |

2. On this page the system administrator can either edit existing users or create new users

| Interne | et User | Accounts   |              | R Jeremiah Tan                | ~                |           |        |
|---------|---------|------------|--------------|-------------------------------|------------------|-----------|--------|
| ID No.  | ID Type | Salutation | Name         | Designation                   | Is Administrator | Is Active | Action |
| S 158H  | NRIC    | Mdm        | Sarah Teo    | Chief Operating Officer (COO) | No               | Yes       | Edit   |
| S 976Z  | NRIC    | Dr         | Jeremiah Tan | CEO                           | Yes              | Yes       | Edit   |
| S 290J  | NRIC    | Dr         | Sean Chow    | Chief Financial Officer (CFO) | No               | Yes       | Edit   |
| S 9201  | NRIC    | Mr         | Brendon Soh  | Company Director              | No               | Yes       | Edit   |
| S 176Z  | NRIC    | Mr         | Andrew Tan   | Company Secretary             | No               | Yes       | Edit   |
| < Back  |         |            |              |                               |                  | CRE       | ATE    |

3. If the system administrator clicks **edit**, they can change the roles that have been assigned to an existing user. Once the roles are assigned, click **save**.

|                     | Edit Account |                                        |      |                                              |
|---------------------|--------------|----------------------------------------|------|----------------------------------------------|
|                     |              |                                        |      |                                              |
|                     |              |                                        |      |                                              |
| Name *              |              | Mehin Lim                              |      |                                              |
| Salutation •        |              | Mr                                     |      | ~)                                           |
| ID Type             |              | NRIC                                   |      |                                              |
| ID No               |              | \$2896696D                             |      |                                              |
| Designation *       |              | Chairman Medical Board                 |      | ~                                            |
| Mobile No           |              | 90000000                               |      |                                              |
| Office/Telephone No |              | 666656666                              |      |                                              |
| Email *             |              | seanchow@ecquaria.com                  |      |                                              |
| Is Administrator    |              | Yes                                    | O No |                                              |
| Roles *             |              | <ul> <li>HCSA Internet User</li> </ul> |      |                                              |
|                     |              | TOP Data Submitter     TOP Supervisor  |      |                                              |
| Is Active           |              | Yes                                    | O No |                                              |
| < Back              |              |                                        |      | CLEAR                                        |
|                     |              |                                        |      |                                              |
|                     |              |                                        |      | Contact Us   Feedback   Share your views @ R |

4. If the system administrator clicks **create** all mandatory fields will need to be filled in. Once all the fields have been filled in and the role has been assigned, click **save**.

| SINGAPO | APORE | r neacin | HA  | LP Healthcare Application and<br>Licensing Portal            |    |                |
|---------|-------|----------|-----|--------------------------------------------------------------|----|----------------|
| ea      | ate   | e Ac     | :00 | unt                                                          |    | A Jeremiah Tan |
|         |       |          |     |                                                              |    |                |
|         |       |          |     | Please Select                                                |    | × )            |
|         |       |          |     | Please Select                                                |    | ~ )            |
|         |       |          |     |                                                              |    |                |
|         |       |          |     | Please Select                                                |    | ~ ]            |
|         |       |          |     |                                                              |    |                |
|         |       |          |     |                                                              |    |                |
|         |       |          |     |                                                              |    |                |
|         |       |          |     | ⊖ Yes                                                        | No |                |
|         |       |          |     | HCSA Internet User     TOP Data Submitter     TOP Supervisor |    |                |
|         |       |          |     | ⊖ Yes                                                        | No |                |
|         |       |          |     |                                                              |    | CLEAR          |
|         |       |          |     |                                                              |    |                |

## **4** SUBMIT DATA FOR TERMINATION OF PREGNANCY

#### Users with Data Submission Rights

Users assigned with Role "**TOP Data Submitter**" are able to submit data for Termination Of Pregnancy.

The following steps show how to access the TOP Data Submission form:

1. At the Inbox page, mouse over eServices and click Submit Data.

| Dashboard | eServices A                     |                         | A Jeremiah Tan 🗸                                                                       |
|-----------|---------------------------------|-------------------------|----------------------------------------------------------------------------------------|
|           | Submit Data                     | Edit a Draft Submission |                                                                                        |
| :15       | Go To eLis<br>Go To MOH Alert   |                         |                                                                                        |
| New Messa | ag<br>Step-by-step guide to eSe | ervices                 |                                                                                        |
|           |                                 |                         | Last Lagin: 1005002 1500   Last Activities   donnel Lagest - Lasnes No. NA. On 1005202 |
|           | Inbo                            | x (15)                  | Data Submissions                                                                       |
|           |                                 | V                       |                                                                                        |

2. If the user also has the HCSA Internet User role, click Data Submission tab first.

| Dashboard  | eServices A License      | ee Details                 |       |                              | A Jeremian Tan V                                             |
|------------|--------------------------|----------------------------|-------|------------------------------|--------------------------------------------------------------|
|            | Licensing                | Data Submission            |       |                              |                                                              |
| 15         | Apply for a New Licence  | Renew a Licence            |       | 0                            | Not sure what to do?                                         |
| 10         | Amend a Licence          | Request to Cease a Licence |       | U                            | Let us guide you >                                           |
| New Messag | Edit a Draft Application | Withdraw an Application    | Draft | Active Licences              |                                                              |
| _          | View Appointments        | Apply for GIRO             | -     |                              |                                                              |
|            | View GIRO Arrangements   |                            |       | Last Login: 29/07/2022 16:07 | Last Activity: Internet Logout - Licence No. N/A , On 29/07/ |
|            | Go To eLis               |                            |       |                              |                                                              |
| In         | box (15)                 | Applications               |       | Licences                     | Data Submissions                                             |

3. Click Submit Data.

| ashboard   | eServices A Licen           | see Details             |       |                              | A Jeremiah Tan V                                                 |
|------------|-----------------------------|-------------------------|-------|------------------------------|------------------------------------------------------------------|
| _          | Licensing                   | Data Submission         |       |                              |                                                                  |
| 15         | Submit Data                 | Edit a Draft Submission |       | 0                            | Not sure what to do?                                             |
| New Messag | Go To eLis                  |                         | Draft | Active Licences              | Let us guide you?                                                |
|            | Go To MOH Alert             |                         |       |                              |                                                                  |
|            | Step-by-step guide to eServ | ices                    |       | Lest Login: 29/07/2022 16:07 | Last Activity: Internet Logout - Licence No. N/A., On 29/07/2022 |
|            |                             |                         |       |                              |                                                                  |
| In         | box (15)                    | Applications            | 1     | Licences                     | Data Submissions                                                 |

4. Click Termination of Pregnancy.

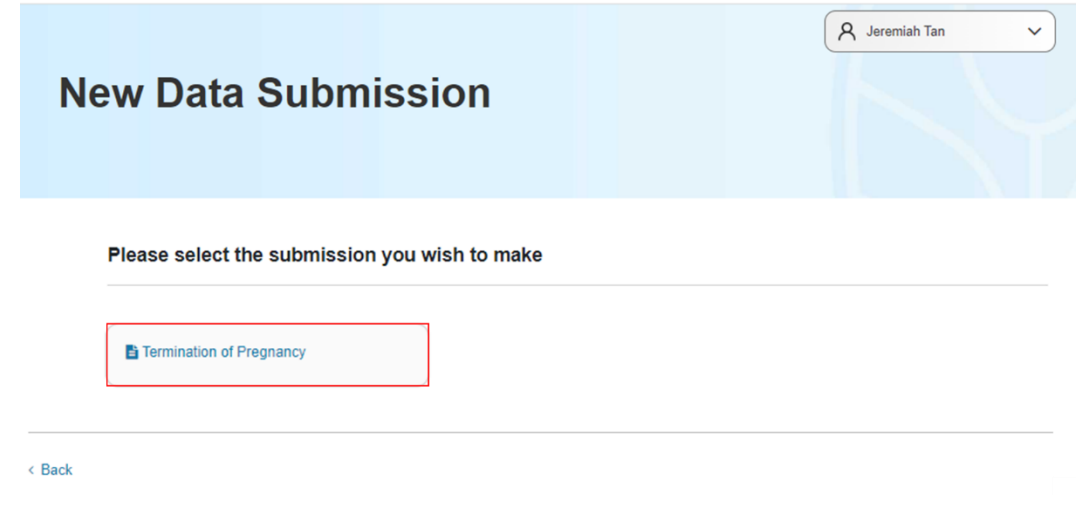

5. Click **PROCEED**.

| ew Data Submission      |  |
|-------------------------|--|
|                         |  |
|                         |  |
|                         |  |
|                         |  |
|                         |  |
| remination of Pregnancy |  |
| fore You Begin          |  |

6. You will arrive at the New Data Submission page for Termination Of Pregnancy.

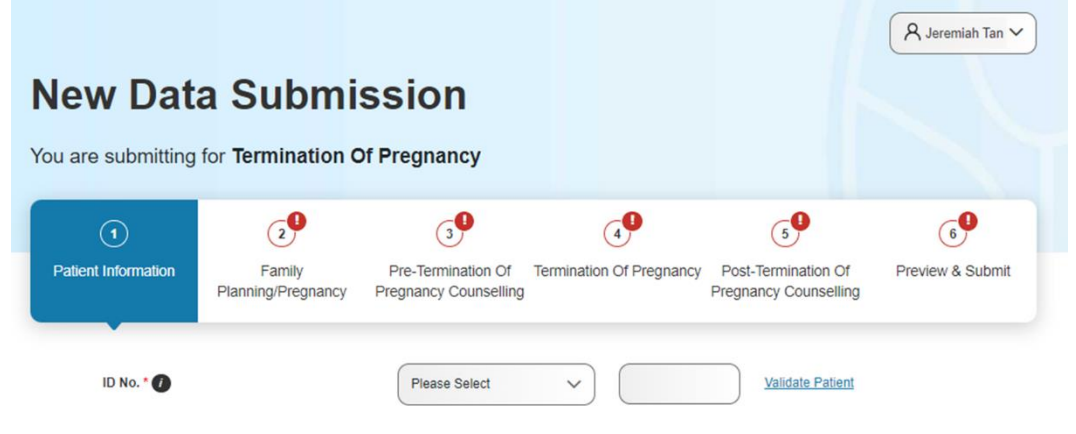

#### 4.1 Stage 1: Patient Information

1. Enter the **ID Type**, **ID No.** and click <u>Validate Patient</u>. Note: For patient who has both FIN and passport number, please fill in the FIN number.

| ID No. * 🕖        | NRIC | ✓ S9804999A | Validate Patient |
|-------------------|------|-------------|------------------|
| Name of Datient * |      |             |                  |

2. If the **ID No.** was previously used before in the Institution's TOP data submissions, the remaining fields will be populated. If the patient's details have changed, please update the information.

| New Data Submis                                   | ssion                                                 |                        | A summ                                      |                     |
|---------------------------------------------------|-------------------------------------------------------|------------------------|---------------------------------------------|---------------------|
| bu are submitting for Termination O               | f Pregnancy                                           |                        |                                             |                     |
| 1)<br>New Thereador<br>Faceby<br>Proving Programy | 9<br>Pre-Termination CP - Te<br>Programmy Counselling | enisation Of Pregnancy | Post-Transisation Of<br>Programs Generating | President & Calcord |
| 10 Ha.*                                           | wie                                                   | v (100-014             | 10000Linex                                  |                     |
| Rame of Patient?                                  | TOPINGLOBE                                            |                        |                                             |                     |
| Base of Birth."                                   | 1847.408                                              |                        |                                             |                     |
| Reloatly -                                        | Begageraan                                            |                        | ×.                                          |                     |
| Ditria Casup *                                    | Dieses                                                |                        | ~                                           |                     |
| Revised Dation *                                  | Brain                                                 |                        | ×.                                          |                     |
| Education Local *                                 | 1 lovel                                               |                        | v.                                          |                     |
| Exploance title tae *                             | Designed                                              |                        | ~)<br>~                                     |                     |
| Ba. of Using Onlines *                            | ( ·                                                   |                        |                                             |                     |
| Bender of Lining Enlisten (By Oxfor) *            | Tenak                                                 |                        | ×                                           |                     |
|                                                   |                                                       |                        | -                                           |                     |

3. If the **ID No.** is for a new patient, the data submitter will be prompted to enter the remaining fields manually.

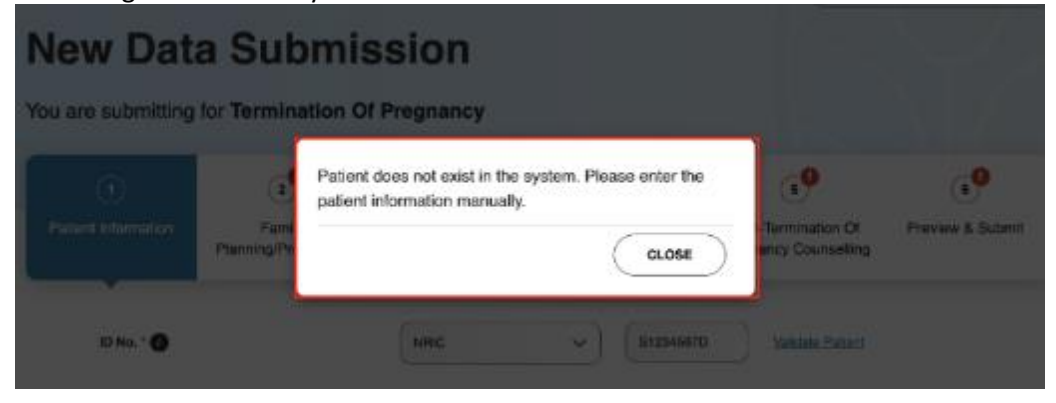

4. Dropdown options for Nationality.

| Nationality *     | Please Select                                                                                                  | ~ |
|-------------------|----------------------------------------------------------------------------------------------------|---|
|                   | Please Select                                                                                                  |   |
| Ethnic Group      | Singaporean                                                                                                    |   |
|                   | Alghan                                                                                                    |   |
| Marital Status    | Albanian                                                                                                    |   |
| Marital Status    | Algerian                                                                                                    |   |
|                   | American                                                                                                    |   |
| Education Level * | Andorran                                                                                                    |   |
|                   | And and a second second second second second second second second second second second second second second se |   |

5. If the Nationality of the patient was not Singaporean, select the Residence Status.

| Nationality *      | Afghan        | ~ |
|--------------------|---------------|---|
| Residence Status * | Please Select | ~ |

6. Dropdown options for **Residence Status**.

| Residence Status * | Please Select                                                           |
|--------------------|-------------------------------------------------------------------------|
|                    | Please Select                                                           |
| Ethnic Group *     | Singapore PR                                                            |
|                    | Wife of Singapore Citizen                                               |
| Marital Status *   | Work Pass Holder                                                        |
|                    | Wife of Work Pass Holder                                                |
|                    | Resident in Singapore for at least 4 months preceding TOP               |
| Education Level *  | Other Residence Status and TOP performed to Save Life of Pregnant Woman |

7. If **Resident in Singapore for at least 4 months preceding TOP** was selected for **Residence Status**, enter the **Date Commenced Residence in Singapore**.

| Residence Status *                      | Resident in Singapore for at least 4 months preceding TOP | ~ |
|-----------------------------------------|-----------------------------------------------------------|---|
| Date Commenced Residence In Singapore * | dd/mm/yyyy                                                |   |

8. If value greater than 0 was selected for No. of Living Children, select the Gender of Living Children (By Order) for each child.

| No. of Living Children *               | 2             |   |
|----------------------------------------|---------------|---|
|                                        |               |   |
| Gender of Living Children (By Order) * | Please Select | ~ |
|                                        | Please Select | ~ |

9. Make sure that all mandatory fields are completed. Once you are done, click **NEXT**.

| MINISTRY OF HEAL    | .IH III III IIII IIII        | ns Assistation and<br>the fail                 |                        |                                              |                  |     |
|---------------------|------------------------------|------------------------------------------------|------------------------|----------------------------------------------|------------------|-----|
| New Data            | a Submi                      | SSION<br>Df Prognancy                          |                        | A and                                        |                  |     |
| •                   | •                            | ••                                             | ୍                      | 69                                           | •                |     |
| Patient Information | Pamity<br>Planning/Pregnancy | Pre-Termination Of Te<br>Pregnancy Counselling | emination Of Pregnancy | Post-Termination Of<br>Pregnancy Counselling | Preview & Submit |     |
| 0.40                |                              | MPIC                                           | V SNELINA              | Salaria Patient                              |                  |     |
| Name of Patient     | ı <b>-</b>                   | TOPPATOrobal                                   |                        |                                              | ]                |     |
| Date of Birth       |                              | 16.4771095                                     |                        |                                              | ]                |     |
| Nationality *       |                              | Singaporeae                                    |                        | v                                            | ]                |     |
| Ethnie Group 1      |                              | Chinese                                        |                        | v                                            |                  |     |
| Maritel Clatus *    |                              | Sirgle                                         |                        | v                                            | 3                |     |
| Education Level     | P.                           | Alexel                                         |                        | v                                            | ]                |     |
| Employment Sta      | atas *                       | Unomployed                                     |                        | Ý                                            | ]                |     |
| He. of Living Ch    | Nidren *                     | 5                                              |                        |                                              | נ                |     |
| Gender of Liver     | g Children (By Drder) *      | Female                                         |                        | Ý                                            | ]                |     |
| + Book              |                              |                                                |                        |                                              | AN CRAPT         | ILT |
|                     |                              |                                                |                        |                                              |                  |     |

### 4.2 Stage 2: Family Planning/Pregnancy

1. Fill in all the highlighted mandatory fields below.

| New Data Submis                                         | SSION                                            |                               | A Subr                                       | viter Y               |
|---------------------------------------------------------|--------------------------------------------------|-------------------------------|----------------------------------------------|-----------------------|
| 1 2<br>Patient Information Family<br>Planning/Pregnancy | 3<br>Pre-Termination O!<br>Pregnancy Counselling | 4<br>Termination Of Pregnancy | Post-Termination Of<br>Pregnancy Counselling | e<br>Preview & Submit |
| Contraceptive History*                                  | Please Select                                    |                               | `                                            |                       |
| No. of Previous Termination(s) of<br>Pregnancy *        |                                                  |                               |                                              |                       |
| First Day of Last Menstrual Period *                    | dólmmlyyyy                                       |                               |                                              |                       |
| Gestation Age based on Ultrasound                       | (1)Weeks*                                        |                               |                                              |                       |
|                                                         | (2)Oays*                                         |                               |                                              |                       |
| Gestation Age not based on Ultrasound                   | (1)Weeks                                         |                               |                                              |                       |
|                                                         | (2)Oays                                          |                               |                                              |                       |
| Moin Reason for Request to Terminate<br>Pregnancy *     | Please Select                                    |                               | ~                                            | ·                     |
|                                                         |                                                  |                               | SAVE                                         | AS DRAFT              |

2. If **Practiced Up Till Time of Pregnancy** was selected for **Contraceptive History**, select the contraceptive methods in **Most Recent Contraceptive Methods Used**.

| Practised Up Till Time of Pregnancy |
|-------------------------------------|
| ed * Please Select V                |
| ed * Please Select                  |

4. Dropdown options for Contraceptive History.

| Contraceptive History *           | Please Select                         | ~ |
|-----------------------------------|---------------------------------------|---|
|                                   | Please Select                         |   |
| No. of Previous Termination(s) of | Discontinued Before Time Of Pregnancy |   |
| Pregnancy *                       | Never Practised                       |   |
|                                   | Practised Up Till Time of Pregnancy   |   |

5. Dropdown options for Most Recent Contraceptive Methods Used.

| Most Recent Contraceptive Methods Used * | Please Select | ~ |
|------------------------------------------|---------------|---|
|                                          | Please Select |   |
| No. of Provinue Termination(a) of        | Cendom        |   |
| No. of Previous Termination(a) of        | Implant       |   |
| Pregnancy *                              | Injection     |   |
|                                          | IUD           |   |
| First Day of Last Menstrual Period *     | Oral Pill     |   |
|                                          | Safe Period   |   |
| Gestation Age based on Ultrasound        | Others        |   |

6. If Gestation Age based on Ultrasound was 15 weeks and above, select the Gender of the Aborted Child if Gestation Age is 15 weeks and above.

| Gestation Age based on Ultrasound        | (1)Weeks*     | 15 |   |
|------------------------------------------|---------------|----|---|
|                                          | (2)Days*      | 0  |   |
| Gestation Age not based on Ultrasound    | (1)Weeks      |    |   |
|                                          | (2)Days       |    |   |
| Gender of the Aborted Child if Gestation | Please Select |    | ~ |
| Age is 15 weeks and above *              |               |    |   |

7. Dropdown options for **Gender of the Aborted Child if Gestation Age is 15 weeks and above**.

| Please Select | ~                                                           |
|---------------|-------------------------------------------------------------|
| Please Select |                                                             |
| Male          |                                                             |
| Female        |                                                             |
| Unknown       |                                                             |
|               | Please Select<br>Please Select<br>Male<br>Female<br>Unknown |

8. Dropdown options for Main Reason for Request to Terminate Pregnancy.

| Main Reason for Request to Terminate                   | Please Select V                                                                         |
|--------------------------------------------------------|-----------------------------------------------------------------------------------------|
| Pregnancy *                                            | Please Select                                                                           |
|                                                        | Cannot Afford Another Child                                                             |
|                                                        | Enough Children                                                                         |
|                                                        | Fetal Anomalies                                                                         |
|                                                        | Maternal High Risk                                                                      |
|                                                        | Medical Reasons Other Than Rubella Infection, Fetal Anomalies, or Maternal<br>High Risk |
| we are I Privacy Statement I Terms Of Use   About HCSA | Not Ready To Start A Family                                                             |
|                                                        | Rubella Infection                                                                       |
|                                                        | Too Close To Last Pregnancy                                                             |
|                                                        | Unmarried/Divorced/Widowed                                                              |
|                                                        | Others                                                                                  |

9. If Fetal Anomalies was selected for Main Reason for Request to Terminate Pregnancy, select the type in Type of Fetal Anomalies.

| Main Reason for Request to Terminate | Fetal Anomalies | ~ |
|--------------------------------------|-----------------|---|
| Pregnancy *                          |                 |   |
| Type of Fetal Anomalies *            | Please Select   | ~ |

10. Dropdown options for Type of Fetal Anomalies.

| Type of Fetal Anomalies *                        | Please Select                | ~ |
|--------------------------------------------------|------------------------------|---|
|                                                  | Please Select                |   |
|                                                  | Chromosomal Anomalies        |   |
|                                                  | Heart Anomalies              |   |
|                                                  | Musculoskeletal Anomalies    |   |
|                                                  | Nervous System Anomalies     |   |
|                                                  | Respiratory System Anomalies |   |
|                                                  | Urinary System Anomalies     |   |
| we are   Frivacy Statement,   Terms Of Use   Abo | Multiple Fetal Anomalies     |   |
|                                                  | Other Fetal Anomalies        |   |

 If Other Fetal Anomalies was selected for Type of Fetal Anomalies, enter in the anomalies in Other Type of Fetal Anomalies (Please specify).
 The Other Type of Fetal Anomalies (Please Specify) field has a limit of 1000-characters.

| Type of Fetal Anomalies *             | Other Fetal Anomalies | ~ |
|---------------------------------------|-----------------------|---|
| Other Type of Fetal Anomalies (Please |                       |   |
| specify) *                            |                       |   |

12. If Maternal High Risk was selected for Main Reason for Request to Terminate Pregnancy, enter the condition(s) in Indicate the Maternal High Risk condition(s) that led to the Request to Terminate Pregnancy.

The Indicate the Maternal High Risk conditions(s) that led to the Request to Terminate **Pregnancy** field has a limit of 100-characters.

| Main Reason for Request to Terminate         | Maternal High Risk | ~ |
|----------------------------------------------|--------------------|---|
| Pregnancy *                                  |                    |   |
| Indicate the Maternal High Risk condition(s) |                    |   |
| that led to the Request to Terminate         |                    |   |
| Pregnancy *                                  |                    |   |

13. If Medical Reasons Other Than Rubella infection, Fetal Anomalies, or Maternal High Risk was selected for Main Reason for Request to Terminate Pregnancy, enter the condition(s) in Indicate the Medical Condition(s) that led to the Request to Terminate Pregnancy.

The Indicate the Medical Condition(s) that led to the Request to Terminate Pregnancy field has a limit of 50-characters.

| Main Reason for Request to Terminate          | Medical Reasons Other Than Rubella Infection, Fetal Anomalies, or Maternal<br>High Risk | l |
|-----------------------------------------------|-----------------------------------------------------------------------------------------|---|
| Pregnancy *                                   |                                                                                         | 4 |
| Indicate the Medical Condition(s) that led to |                                                                                         |   |
| the Request to Terminate Pregnancy *          |                                                                                         |   |

14. Once you are done, click **NEXT**.

| C Da | unie - |
|------|--------|
|      |        |
|      |        |

SAVE AS DRAFT

NEXT

#### 4.3 Stage 3: Pre-Termination Of Pregnancy Counselling

1. If the gestation period was between 13 to 24 weeks, select the options for **Given Counselling On Mid-Trimester Pregnancy Termination** and **Patient Sign the Acknowledgement For Counselling On Mid-Trimester Pregnancy Termination**.

| P                   | 29                           | ۲                                           | <b>0</b>                 | <b>9</b>                                     | <b>9</b>         |
|---------------------|------------------------------|---------------------------------------------|--------------------------|----------------------------------------------|------------------|
| Patient Information | Family<br>Planning/Pregnancy | Pre-Termination Of<br>Pregnancy Counselling | Termination Of Pregnancy | Post-Termination Of<br>Pregnancy Counselling | Preview & Submit |
|                     |                              |                                             |                          |                                              |                  |
| Whether Gilven (    | Counselling *                | 💭 Ves                                       | 🕕 No                     |                                              |                  |
| Given Counselli     | ng On Mid-Trimester          | 🕕 Yes                                       | 🗇 No                     | 1                                            |                  |
| Pregnancy Term      | lination *                   |                                             |                          | -                                            |                  |
| Pationt Sign the    | Acknowledgemont For          | 🔘 Ves                                       | 🕕 No                     | 1                                            |                  |
| Counselling On      | Nid-Trimester Pregnancy      |                                             |                          | -                                            |                  |
| Termination *       |                              |                                             |                          |                                              |                  |

 If the gestation period was not between 13 to 24-weeks, the fields Given Counselling On Mid-Trimester Pregnancy Termination and Patient Sign the Acknowledgement For Counselling On Mid-Trimester Pregnancy Termination will not appear.

| 1<br>Patient Information | 2<br>Family<br>Planning/Pregnancy | (1)<br>Pre-Termination Of<br>Pregnancy Course ling | Contraction Of Pregnancy | e<br>Post-Termination Of<br>Pregnancy Courselling | Preview & Submit |
|--------------------------|-----------------------------------|----------------------------------------------------|--------------------------|---------------------------------------------------|------------------|
| Whether Siven            | Counselling *                     | O 1944                                             | © №                      |                                                   |                  |
|                          |                                   |                                                    |                          | SAVE                                              |                  |

3. Select either yes or no for Whether Given Counselling.

| Patient Information | e<br>Family<br>Planning/Pregnancy | a<br>Pre-Termination Of<br>Pregnancy Course ling | Termination Of Pregnancy | 5<br>Post-Termination Of<br>Pregnancy Counseling | Preview & Submit |
|---------------------|-----------------------------------|--------------------------------------------------|--------------------------|--------------------------------------------------|------------------|
| Whether Given       | Counselling *                     | O Yes                                            | ⊖ No                     |                                                  |                  |

4. If No was selected for Whether Given Counselling, enter the reason in Reason for No Counselling.

The Reason for No Counselling field has a limit of 100-characters.

| Whether Given Counselling * | O Yes | No |
|-----------------------------|-------|----|
| Reason for No Counselling * | (     |    |

5. If **Yes** was selected for **Whether Given Counselling**, fill in the new highlighted mandatory fields.

For counsellor who has both FIN and passport number, please fill in the FIN number. If counselling was given by a doctor, please enter the **Doctor's Professional Regn/MCR No.**.

| Whether Given Counselling *            | Yes           | No No |            |
|----------------------------------------|---------------|-------|------------|
| Counsellor ID Type 🕖 *                 | Please Select |       | <b>~</b> ) |
| Counsellor ID No.*                     |               |       |            |
| Name of Counsellor *                   |               |       |            |
| Doctor's Professional Regn / MCR No. 🜒 |               |       |            |
| Date of Counselling *                  | dd/mm/yyyy    |       |            |
| Place Where Counselling Was Done *     | Please Select |       | v          |
| Result of Counselling *                | Please Select |       | <b>~</b> _ |
| Patient Age (Years)                    | 27            |       |            |

6. If Unknown or Wants To Terminate Pregnancy was selected for Result of Counselling, click NEXT, refer to section 3.4.1.

| Result of Counselling * | Ploase Select                    | ~ |
|-------------------------|----------------------------------|---|
|                         | Please Salect                    |   |
| Patient Age (Years)     | Undecided                        |   |
|                         | Unknown                          |   |
|                         | Wants To Continue With Pregnancy |   |
|                         | Wants To Terminate Pregnancy     |   |

7. If Wants To Continue With Pregnancy was selected for Result of Counselling, click NEXT and refer to section 3.4.2.

| Result of Counselling * | Wants To Continue With Pregnancy | ~             |
|-------------------------|----------------------------------|---------------|
|                         | Please Select                    |               |
| Patient Age (Years)     | Undecided                        |               |
|                         | Unknown                          |               |
|                         | Wants To Continue With Pregnancy |               |
|                         | Wants To Terminate Pregnancy     |               |
|                         |                                  | SAVE AS DRAFT |

8. If **Undecided** was selected for **Result of Counselling**, select the option for **Did Patient Make Appointment for Additional Counselling Sessions?** 

| Result of Counselling *            | Undecided     | ~ |
|------------------------------------|---------------|---|
|                                    |               |   |
| Did Patient Make Appointment for   | Please Select | ~ |
| Additional Counselling Sessions? * |               |   |

9. If No was selected for Did Patient Make Appointment for Additional Counselling Sessions?, click NEXT and refer to section 3.4.1.

| <b>Did Patient Make Appointment for</b> | No | ~             |      |
|-----------------------------------------|----|---------------|------|
| Additional Counselling Sessions? *      | -  |               |      |
| Patient Age (Years)                     | 26 |               |      |
|                                         |    |               |      |
|                                         |    | SAVE AS DRAFT | NEXT |

10. If Yes was selected for Did Patient Make Appointment for Additional Counselling Sessions?, enter the date of Date of Second or Final Counselling and select the Result of Second or Final Counselling.

If patient underwent two or more counselling sessions, indicate the date and result of the <u>final</u> counselling session.

| Did Patient Make Appointment for        | Yes             |
|-----------------------------------------|-----------------|
| Additional Counselling Sessions? *      |                 |
| Date of Second or Final Councelling     | dimmisso        |
| Date of second of Pinal Courselling     | duminoyyyy      |
| 0                                       |                 |
| Result of Second or Final Counselling * | Please Select V |

11. If Unknown or Wants To Terminate Pregnancy was selected for Result of Second or Final Counselling, click NEXT and refer to section 3.4.1.

| Result of Second or Final Counselling * | Please Select                             | ~         |   |     |
|-----------------------------------------|-------------------------------------------|-----------|---|-----|
|                                         | Please Select                             |           |   |     |
| Patient Age (Years)                     | Did Not turn Up After 1 Week Grace Period |           |   |     |
|                                         | Unknown                                   |           |   |     |
|                                         | Wants To Continue With Pregnancy          |           |   |     |
|                                         | Wants To Terminate Pregnancy              |           |   |     |
|                                         | (                                         | SAVE AS D | N | EXT |

12. If **Did Not turn Up After 1 Week Grace Period** or **Wants To Continue With Pregnancy** was selected for **Result of Second or Final Counselling**, click **NEXT** and refer to section 3.4.2.

| Result of Second or Final Counselling * | Please Select V                           |         |
|-----------------------------------------|-------------------------------------------|---------|
|                                         | Please Select                             |         |
| Patient Age (Years)                     | Did Not turn Up After 1 Week Grace Period |         |
|                                         | Unknown                                   |         |
|                                         | Wants To Continue With Pregnancy          |         |
|                                         | Wants To Terminate Pregnancy              |         |
|                                         | SAVE A                                    | S DRAFT |

13. If patient is less than 16 years old on the Date of Counselling, Health Promotion Board Counselling Centre is listed as an option in the dropdown for Place Where Counselling Was Done in addition to the list of Institutions that holds an active Hospital or Medical PHMCA/HCSA licence.

| Place Where Counselling Was Done * | Please Select                                                                                                    |        |
|------------------------------------|----------------------------------------------------------------------------------------------------|--------|
| Result of Counselling *            | 99A, 188770                                                                                                    | _<br>^ |
| Patient Age (Years)                | Zyjagys Jihjng Nhohbe, 503 TAMPINES CENTRAL 1 #99-99A, 520503<br>Zyjagys Jihjng Nhohbe, 83 PUNGGOL CENTRAL WATERWAY POINT #99-99A,<br>828761 |        |
|                                    | Health Promotion Board Counselling Centre                                                                                                    |        |

14. If patient is **less than 16 years old** on the **Date of Counselling**, marital status was **not Married**, and **Health Promotion Board Counselling Centre** was not selected for **Place Where Counselling Was Done**, enter the reason in **Reason why Counselling was Not Conducted at HPB Counselling Centre**.

The **Reason why Counselling was Not Conducted at HPB Counselling Centre** field has a limit of 100-characters.

| Place Where Counselling Was Done *    | Medical Center 16, 101 Thomson Road United Square Shopping Mall #05-03, 30* |
|---------------------------------------|-----------------------------------------------------------------------------|
| Reason why Counselling was Not        |                                                                             |
| Conducted at HPB Counselling Centre * | 200 No                                                                      |

15. Once you are done, click **NEXT**.

< Back

| - L | SAVE AS DRAFT |   | NEXT |
|-----|---------------|---|------|
| ·~  |               | ~ | L 4  |
|     |               |   |      |

-

#### 4.4 Stage 4: Termination Of Pregnancy

### 4.4.1 Patient will continue TOP

This section will only be displayed when either the **Result of Counselling** or the **Result of Second or Final Counselling** is **Wants to Terminate Pregnancy** or **Unknown** selected. Please refer to sections 1.2 and 4.3 for more details.

1. You will arrive at the **Termination Of Pregnancy** stage. Fill in the highlighted mandatory fields below.

| 19<br>Patient Information | 29<br>Family<br>Planning/Pregnancy | 9<br>Pre-Termination Of<br>Pregnancy Counselling | Termination Of Pregnance | 59<br>Post-Termination Of<br>Pregnancy Counselling | 6<br>Previeur & Submit |
|---------------------------|------------------------------------|--------------------------------------------------|--------------------------|----------------------------------------------------|------------------------|
| Type of Termina           | tion of Pregnancy *                | Pieose Belect                                    |                          | ~                                                  | ]                      |
| Result of Termin          | ation of Pregnancy - Any           | O Yes                                            | O No                     |                                                    |                        |
| Date of Termina           | tion of Pregnancy * 🕧              | dd/mm/yyyy                                       |                          |                                                    | ]                      |
| Doctor who I              | Performed the Termina              | ation of Pregnancy                               |                          |                                                    |                        |
| Doctor's Profes           | sional Regn / MCR No. *            |                                                  |                          | Validate Doctor                                    |                        |
| Name of Doctor            |                                    |                                                  |                          |                                                    |                        |
| Specialty                 |                                    |                                                  |                          |                                                    |                        |
| Sub-Specialty             |                                    |                                                  |                          |                                                    |                        |
| Qualification             |                                    |                                                  |                          |                                                    |                        |
| Other Qualificat          | ion                                |                                                  |                          |                                                    | )                      |

2. Dropdown options for **Type of Termination of Pregnancy**.

| Type of Termination of Pregnancy *       | Please Select                | ~ |
|------------------------------------------|------------------------------|---|
|                                          | Please Select                |   |
| Result of Termination of Pregnancy - Any | Drug and Surgical Procedure  |   |
| Complications *                          | Solely by Drug               |   |
|                                          | Solely by Surgical Procedure |   |

3. If **Solely by Drug** was selected for **Type of Termination of Pregnancy**, fill in the following new highlighted mandatory fields. The **Date of Termination of Pregnancy** is the date of first dose of drug.

| Type of Termination of Pregnancy *                                    | Solety by Drug                                                                 |
|-----------------------------------------------------------------------|--------------------------------------------------------------------------------|
| Type of Drug *                                                        | Please Select V                                                                |
| Result of Termination of Pregnancy - Any<br>Complications *           | ○ Yes ● No                                                                     |
| Date of Termination of Pregnancy ' 🕕                                  | 13/08/2022                                                                     |
| Is Drug for Termination of Pregnancy<br>Prescribed in Own Premises? * | Yes<br>No                                                                      |
| Place where Drug for Termination of<br>Pregnancy was Prescribed *     | Medical Center 24, 111 International Business Park The Synergy #01-13B, 179096 |
| Is Drug for Termination of Pregnancy Taken                            | Yes     No                                                                     |
| Place where Drug for Termination of<br>Pregnancy was Taken *          | Medical Center 24, 111 International Business Park The Synergy 401-138, 179098 |

### 4. Dropdown options for Type of Drug.

| Type of Drug *                           | Please Select                 | ~ |
|------------------------------------------|-------------------------------|---|
|                                          | Please Select                 |   |
| Result of Termination of Pregnancy - Any | Mifepristone Plus Misoprostol |   |
| Complications *                          | Misoprostol Alone             |   |
|                                          | Intra Amniotic Prostaglandins |   |
| Date of Termination of Pregnancy * 1     | Misoprostol Per Vaginal       |   |
|                                          | Others                        |   |

5. If **Solely by Surgical Procedure** was selected for **Type of Termination of Pregnancy**, fill in the following new highlighted mandatory fields. The **Date of Termination of Pregnancy** is the date of operation.

| Type of Termination of Pregnancy *                          | Solely by Surgical Procedure |      | ~ |
|-------------------------------------------------------------|------------------------------|------|---|
| Type of Surgical Procedure *                                | Please Select                |      | ~ |
| Type of Anaesthesia *                                       | Please Select                |      | × |
| Result of Termination of Pregnancy - Any<br>Complications * | O Yes                        | No   |   |
| Date of Termination of Pregnancy *                          | 13/08/2022                   |      |   |
| Is Surgical Termination of Pregnancy                        | O Yes                        | O No |   |

6. Dropdown options for **Type of Surgical Procedure**.

| Type of Surgical Procedure * | Please Select                             | ~ |
|------------------------------|-------------------------------------------|---|
| Type of Anaesthesia *        | Please Select                             |   |
|                              | Dilation and Evacuation with Mifepristone |   |
|                              | Uterine Aspiration                        |   |
|                              | Others                                    |   |
| Type of Drug                 | Republication of the second second        |   |

#### 7. Dropdown options for **Type of Anaesthesia**.

| Type of Anaesthesia *                    | Please Select              | $\sim$ |
|------------------------------------------|----------------------------|--------|
| Type of Drug *                           | Please Select              |        |
|                                          | General Anaesthesia        |        |
|                                          | IV Sedation                |        |
| Result of Termination of Pregnancy - Any | Regional/Local Anaesthesia |        |
|                                          | Others                     |        |
| Complications *                          |                            |        |

procedure, whichever is earlier.

8. If **Drug and Surgical Procedure** was selected for **Type of Termination of Pregnancy**, fill in the following new highlighted mandatory fields. *Note: The Date of Termination of Pregnancy is the date of first dose of drug or surgical* 

| Type of Termination of Pregnancy *                                    | Drug and Surgical Procedure                                                    |
|-----------------------------------------------------------------------|--------------------------------------------------------------------------------|
| Type of Surgical Procedure *                                          | Please Select                                                                  |
| Type of Anaesthesia *                                                 | Please Select V                                                                |
| Type of Drug *                                                        | Please Select 🗸                                                                |
| Result of Termination of Pregnancy - Any<br>Complications *           | 🔿 Yes 💿 No                                                                     |
| Date of Termination of Pregnancy *                                    | 13/06/2022                                                                     |
| Is Surgical Termination of Pregnancy<br>Performed in Own Premises? *  | Ves No                                                                         |
| Is Drug for Termination of Pregnancy<br>Prescribed in Own Premises? * | Yes     No                                                                     |
| Place where Drug for Termination of<br>Pregnancy was Prescribed *     | Medical Center 24, 111 International Business Park The Synergy #01-13B, 179098 |
| Is Drug for Termination of Pregnancy Taken<br>In Own Premises? *      | Yes     No                                                                     |
| Place where Drug for Termination of<br>Pregnancy was Taken *          | Medical Center 24, 111 International Business Park The Synergy #01-13B, 179098 |

### 9. Dropdown options for **Type of Surgical Procedure**.

| Type of Surgical Procedure * | Please Select                             | ~ |
|------------------------------|-------------------------------------------|---|
| Type of Anaesthesia *        | Please Select                             |   |
|                              | Dilation and Evacuation with Mifepristone |   |
|                              | Uterine Aspiration                        |   |
| Turne of Drug *              | Others                                    |   |

10. Dropdown options for **Type of Anaesthesia**.

| Type of Anaesthesia *                    | Please Select              | $\sim$ |
|------------------------------------------|----------------------------|--------|
| Type of Drug *                           | Please Select              |        |
|                                          | General Anaesthesia        |        |
|                                          | IV Sedation                |        |
| Result of Termination of Pregnancy - Any | Regional/Local Anaesthesia |        |
|                                          | Others                     |        |
| A +                                      |                            |        |

11. Dropdown options for **Type of Drug**.

| Type of Drug *                           | Please Select                 | ~ |
|------------------------------------------|-------------------------------|---|
|                                          | Please Select                 |   |
| Result of Termination of Pregnancy - Any | Mifepristone Plus Misoprostol |   |
| Complications *                          | Misoprostol Alone             |   |
|                                          | Intra Amniotic Prostaglandins |   |
| Date of Termination of Pregnancy *       | Misoprostol Per Vaginal       |   |
|                                          | Others                        |   |

12. If No was selected for Is Surgical Termination of Pregnancy Performed in Own Premises?, select the Place of Surgical Termination of Pregnancy.

| Is Surgical Termination of Pregnancy | Mes           | No |   |
|--------------------------------------|---------------|----|---|
| Performed in Own Premises?*          |               |    |   |
| Place of Surgical Termination of     | Please Select |    | ÷ |
| Pregnancy *                          | ъ.,           |    |   |

13. If No was selected for Is Drug for Termination of Pregnancy Prescribed in Own Premises?, select the Place where Drug for Termination of Pregnancy was Prescribed.

| Pregnancy was Prescribed *           |               |       |
|--------------------------------------|---------------|-------|
| Place where Drug for Termination of  | Please Select | *     |
| Prescribed in Own Premises?*         |               |       |
| Is Drug for Termination of Pregnancy | Ves           | No No |

14. If **No** was selected for **Is Drug for Termination of Pregnancy Taken in Own Premises?**, select the **Place where Drug for Termination of Pregnancy was Taken**. If the drug is taken in other premises such as the patient's home, select the option **Others E.g. Home**.

| Is Drug for Termination of Pregnancy Taken | Ves           | No |   |
|--------------------------------------------|---------------|----|---|
| in Own Premises? *                         |               |    |   |
| Place where Drug for Termination of        | Please Select |    | • |
| Pregnancy was Taken *                      |               |    |   |

15. If **Yes** was selected for **Result of Termination of Pregnancy - Any Complications**, enter the complications in **Complications Arising From Operation**.

The **Complications Arising From Operation** field has a limit of 66-characters.

| Result of Termination of Pregnancy - Any | Yes | No |
|------------------------------------------|-----|----|
| Complications *                          |     |    |
| Complications Arising From Operation *   | с   |    |

16. Enter the Doctor's Professional Registration No. (MCR No.) and click <u>Validate Doctor.</u> The **Doctor's Name**, **Specialty**, **Sub-Specialty**, and **Qualification** should appear.

| Doctor's Professional Regn / MCR No. * | M06861A Malidate Docke                                                 |
|----------------------------------------|------------------------------------------------------------------------|
| Name of Doctor                         | Chew Huck Chin                                                         |
| Speciality                             | Emergency Medicine, Respiratory Medicine                               |
| Sub-Specialty                          | Intensive Care Medicine                                                |
| Qualification                          | MBBS(NUS,Singapore)1999,M Med (Emergency Med)                          |
|                                        | (NUS,Singapore)2003,MRCS(RCS, Edinburgh,United Kingdom)2003,MRCP (UK)  |
|                                        | (RCP,United Kingdom)2004,M Med (Int Med)(NUS,Singapore)2004,Diploma in |
|                                        | Intensive Care Medicine (ESICM)(European Society of Intensive Care     |
|                                        | Med,Belgium/2009                                                       |

17. If the **Doctor's Name**, **Specialty**, **Sub-Specialty**, or **Qualification** are not available, enter the information.

| Doctor's Professional Regn / NCR No. * | M123452 Weidate Doctor |
|----------------------------------------|------------------------|
| Name of Doctor                         | Germaine               |
| Specialty *                            |                        |
| Sub-Specialty *                        |                        |
| Qualification *                        |                        |
| Other Qualification                    |                        |

18. If the **Doctor's Name**, **Specialty**, **Sub-Specialty**, or **Qualification** are not available, enter the information.

| Dector's Professional Regn / MCR No. * | 12345 | Malidata Doctor |
|----------------------------------------|-------|-----------------|
| Name of Doctor *                       |       |                 |
| Specially *                            |       |                 |
| Sub-Specialty *                        |       |                 |
| Qualification *                        |       |                 |

19. Once you are done, click **NEXT**.

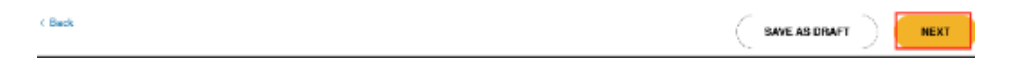

20. You will arrive at the **Post-Termination Of Pregnancy Counselling** page. Please refer to section 4.5.

| New Da             | ata Submi                      | ssion                                       |                          |                                              |                  |
|--------------------|--------------------------------|---------------------------------------------|--------------------------|----------------------------------------------|------------------|
| ′ou are submitt    | ing for <b>Termination (</b>   | Of Pregnancy                                |                          |                                              |                  |
| 19                 | 2                              | 3                                           | 4                        | 5                                            | 6                |
| Patient Informatio | n Family<br>Planning/Pregnancy | Pre-Termination Of<br>Pregnancy Counselling | Termination Of Pregnancy | Post-Termination Of<br>Pregnancy Counselling | Preview & Submit |
| Whether G          | iven Counselling *             | O Yes                                       | ◯ No                     |                                              |                  |

### 4.4.2 Patient will not continue TOP

This section will only be displayed when either the **Result of Counselling** has **Wants to Continue Pregnancy** selected or if **Result of Second or Final Counselling** has **Wants to Continue Pregnancy** or **Did Not Turn Up After 1 Week Grace Period** selected. Please refer to sections 1.2 and 4.3 for more details.

You will arrive at an empty Termination Of Pregnancy stage. There are no fields to fill in, click **NEXT** and refer to section 3.5.2.

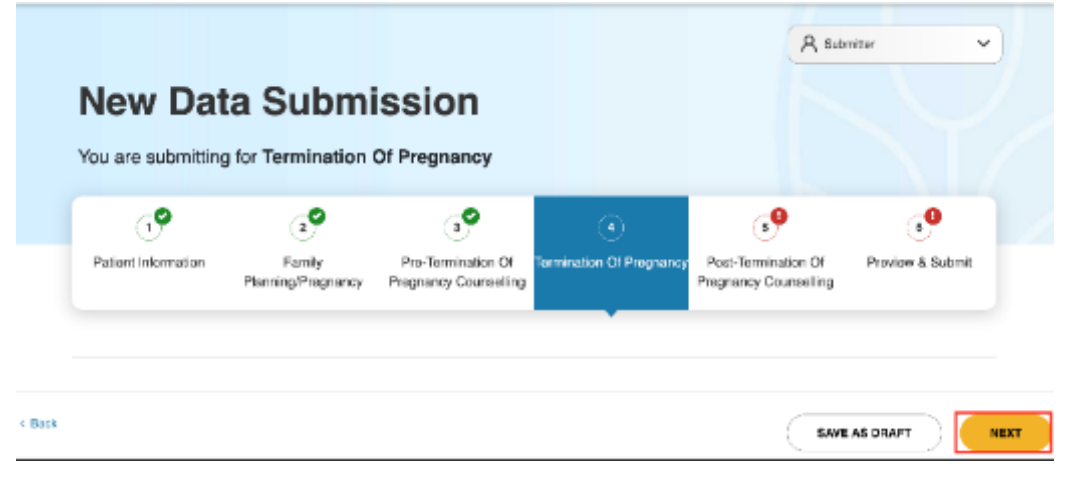

#### 4.5 Stage 5: Post-Termination Of Pregnancy Counselling

#### 4.5.1 Patient will continue TOP

This section will only be displayed when either the **Result of Counselling** or the **Result of Second or Final Counselling** has **Wants to Terminate Pregnancy** or **Unknown** selected. Please refer to sections 1.2, 4.3 and 4.4.1 for more details.

1. If No was selected for Whether Given Counselling, enter the reason in Reason for No Counselling.

The Reason for No Counselling field has a limit of 100-characters.

| Whether Given Counselling * | Ves | No |
|-----------------------------|-----|----|
| Reason for No Counselling * |     |    |

2. If **Yes** was selected for **Whether Given Counselling**, fill in the new highlighted mandatory fields.

*Note: For counsellor who has both FIN and passport number, please fill in the FIN number.* 

If counselling was given by a doctor, please enter the **Doctor's Professional Regn/MCR No.**.

| Whether Given Counselling *            | <ul> <li>Yes</li> </ul> | No No |
|----------------------------------------|-------------------------|-------|
| Result of Counselling *                | Please Select           | ~     |
| Counsellor ID Type *                   | Please Select           | ~     |
| Counsellor ID No. *                    |                         |       |
| Name of Counsellor *                   |                         |       |
| Doctor's Professional Regn / MCR No. 🚺 |                         |       |
| Date of Counselling *                  | dd/mm/yyyy              |       |
| Place Where Counselling Was Done *     | Please Select           |       |

3. Dropdown options for **Result of Counselling**.

| Result of Counselling * | Please Select           | $\sim$ |
|-------------------------|-------------------------|--------|
|                         | Please Select           |        |
|                         | Condom                  |        |
|                         | Injection               |        |
|                         | IUD                     |        |
| Counsellor ID No. *     | Oral Pill               |        |
|                         | Refused family planning |        |
| Name of Counsellor *    | Sterilisation           |        |
|                         | Others                  |        |

4. Dropdown options for **Counsellor ID Type**.

| Counsellor ID Type * 🚺 | Please Select | ~ |
|------------------------|---------------|---|
|                        | Please Select |   |
| Counsellor ID No. *    | NRIC          |   |
|                        | FIN           |   |
| Name of Counsellor *   | Passport      |   |

5. If Others was selected for Result of Counselling, enter the result in Result of Counselling - Others.

| Result of Counselling *          | Others | ~ |
|----------------------------------|--------|---|
| Result of Counselling - Others * |        |   |

6. Once you are done, click **PREVIEW**.

| 5401 |  |
|------|--|
|      |  |

7. You will arrive at the **Preview & Submit** page. Please refer to section 3.6.

| New Da              | ta Submi                     | ission                                      |                          |                                              |                  |
|---------------------|------------------------------|---------------------------------------------|--------------------------|----------------------------------------------|------------------|
| /ou are submittin   | g for Termination            | Of Pregnancy                                |                          |                                              |                  |
| <b>.</b> •          | (2 <sup>9</sup>              | <b>°</b>                                    | <b>•</b>                 | P                                            | (1)              |
| Patient Information | Family<br>Planning/Pregnancy | Pre-Termination Of<br>Pregnancy Counselling | Termination Of Pregnancy | Post-Termination Of<br>Pregnancy Counselling | Preview & Submit |

#### 4.5.2 Patient will not continue TOP

This section will only be displayed when either the **Result of Counselling** has **Wants to Continue Pregnancy** selected or if **Result of Second or Final Counselling** has **Wants to Continue Pregnancy** or **Did Not Turn UP After 1 Week Grace Period** selected. Please refer to sections 1.2, 4.3 and 4.4.2 for more details.

1. You will arrive at an empty Post-Termination Of Pregnancy Counselling stage. Click **PREVIEW**.

|                     |                                            |                                                                     |                                              | A su             | entler 🗸 |
|---------------------|--------------------------------------------|---------------------------------------------------------------------|----------------------------------------------|------------------|----------|
| New Da              | ta Submi                                   | ission                                                              |                                              |                  |          |
| You are submittin   | u are submitting for Termination Of Pregna | Of Pregnancy                                                        | <b>~</b> 0                                   |                  | <b></b>  |
| Patient Information | Family<br>Planning/Pregnancy               | Pre-Termination Of Termination Of Pragnancy<br>Pregnancy Counseling | Post-Termination Of<br>Pregnancy Courselling | Proview & Submit |          |

### 4.6 Stage 6: Preview & Submit

- 1. Select the checkbox under **Declarations**.
- 2. The Back button can be used if any amendments need to be made before submission.

The Print button can be used to print the preview page if necessary.

|             |           |                              |                                             |                               |                                                   | R Submitter V         |
|-------------|-----------|------------------------------|---------------------------------------------|-------------------------------|---------------------------------------------------|-----------------------|
| lew         | Data      | a Submi                      | ssion                                       |                               |                                                   |                       |
| ou are su   | ubmitting | for Termination C            | Of Pregnancy                                | ~9                            | ~9                                                |                       |
| Patient Inf | ormation  | Family<br>Planning/Pregnancy | Pre-Termination Of<br>Pregnancy Counselling | 4<br>Termination Of Pregnancy | 5<br>Post-Termination Of<br>Pregnancy Counselling | 6<br>Preview & Submit |
|             |           |                              |                                             |                               |                                                   | ⊖ <u>Print</u>        |
|             | ✓ Patie   | ant Information 🥥            |                                             |                               |                                                   |                       |
|             | Y Fami    | ily Planning/Pregna          | ncy 🥝                                       |                               |                                                   |                       |
|             | V Pre-    | Termination Of Preg          | inancy Counselling 🤮                        | >                             |                                                   |                       |
|             | ✓ Term    | nination Of Pregnan          | icy O                                       |                               |                                                   |                       |
|             | V Post    | t-Termination Of Pre         | gnancy Counselling (                        | 0                             |                                                   |                       |
|             | ∧ Decl    | larations                    |                                             |                               |                                                   |                       |
|             |           | have ensured that the info   | ormation contained in this data             | a submission is accurate, co  | implete and true.                                 |                       |
|             |           |                              |                                             |                               |                                                   |                       |

3. An acknowledgement statement will be shown when the submission is successfully submitted.

|                                                                                                    |                                    |                                              | A tabritir 🗸 🗸  |
|----------------------------------------------------------------------------------------------------|------------------------------------|----------------------------------------------|-----------------|
| New Data                                                                                                   | Submission                         | 1                                            |                 |
| You are submitting for 1                                                                                   | fermination Of Pregnar             | су                                           |                 |
| Submission Successful                                                                                      |                                    |                                              | Aba             |
| - Subarit Termination of Pregnar<br>A retilication amail will be sent to<br>Thank you for your submission. | ery<br>submitter e mailië jest com |                                              |                 |
| Submission details:                                                                                        |                                    |                                              |                 |
| Submission ID<br>TOP200011008138L                                                                          | Submitter                          | Submission Date and Time<br>11/00/2022 10:01 |                 |
| ( data                                                                                                    |                                    | START ANOTHER SUBMISSION                     | GC TO DASHBOARD |

4. The status of the submission will appear as **Submitted** in the **Data Submissions** page.

| Inbox (10)         | Applica            | tions                | Licences          |                 | Data Submissions |
|--------------------|--------------------|----------------------|-------------------|-----------------|------------------|
| Submission ID:     |                    | Ту                   | pe:               | - Select - V    |                  |
| Patient Name:      |                    | Sta                  | atus:             | All             | ~                |
| Patient ID Number: |                    | Su                   | Ibmitted By:      |                 |                  |
| Last Updated:      | dd/mm/yyyy         | То                   | :                 | dd/mm/yyyy      |                  |
| Business Name:     |                    |                      |                   |                 |                  |
|                    |                    |                      |                   | CLEAR           | SEARCH           |
| 1-1 out of 1 items | 20 🗸               |                      |                   | ĸ               | < 1 > »          |
| Submission         | DID 🗘 Patient Name | Patient ID<br>Number | 🗘 Туре            | ٥               | Status           |
| □ TOP220728000     | 15102 ISABELLA YAP | S 545B               | (TOP) Termination | Of Pregnancy Su | bmitted          |

5. An acknowledgement message will appear in the **Inbox** page.

6. An acknowledgement email will be sent to all users with the **TOP Submitter** role.

| halp-UAT@moh.gov.sg<br>to me ▾                                                             |
|--------------------------------------------------------------------------------------------|
| Dear Submitter,                                                                            |
| We have received your data submission for Termination Of Pregnancy on 25/07/2022 14:50:27. |
| Submission ID: TOP220725000349U                                                            |
| For assistance, please contact us at HALP Helpdesk@moh.gov.sg.                             |
| Thank you.                                                                                 |
| Regards                                                                                    |
| Health Regulation Group                                                                    |
| Ministry of Health                                                                         |

# 5 SAVE AND RESUME DRAFT SUBMISSION

### 5.1 Save And Resume Draft for TOP Data Submission

۸ 🍃

1. You may click **SAVE AS DRAFT** at any point during a submission.

| You are submitting for Termination               | Of Pregnancy                                     |                                |                                                   |                      |
|--------------------------------------------------|--------------------------------------------------|--------------------------------|---------------------------------------------------|----------------------|
| Patient Information                              | 3<br>Pre-Termination Of<br>Pregnancy Counselling | 49<br>Termination Of Pregnancy | 5<br>Post-Termination Of<br>Pregnancy Counselling | 6<br>Preview & Submi |
| Contraceptive History *                          | Discontinued Before 1                            | Time Of Pregnancy              | ~                                                 | •                    |
| No. of Previous Termination(s) of<br>Pregnancy * | 0                                                |                                |                                                   |                      |
| First Day of Last Menstrual Period *             | 11/08/2022                                       |                                |                                                   |                      |
| Gestation Age based on Ultrasound                | (1)Weeks*                                        | 0                              |                                                   |                      |
|                                                  | (2)Days*                                         | 0                              |                                                   |                      |
| Gestation Age not based on Ultrasound            | (1)Weeks                                         |                                |                                                   |                      |
|                                                  | (2)Days                                          |                                |                                                   |                      |
| Main Reason for Request to Terminate Pregnancy * | Cannot Afford Another                            | r Child                        | V                                                 | $\cdot$              |

2. The system will display a message to show the draft has been saved.

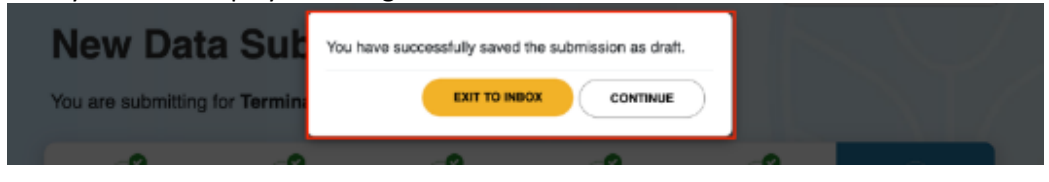

3. If **CONTINUE** was selected, you may resume the submission.

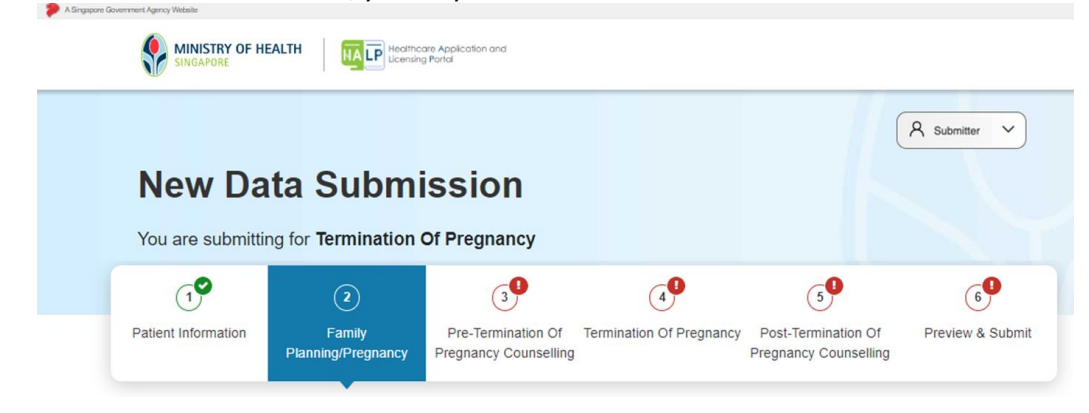

4. If **EXIT TO INBOX** was selected, you will arrive at the **Inbox** page.

| Dashboard eServi  | ces 🗸                      | R Submitter V                                                                        |
|-------------------|----------------------------|--------------------------------------------------------------------------------------|
| 2<br>New Messages | 2<br>Data Submission Draft | . Kan Legin: 19/00/02210/01 Kan Activity: Home Legin: 1 Lenner Ho, NA, On 19/01/2021 |
|                   | Inbox (2)                  | Data Submissions                                                                     |

5. Click Data Submissions.

| New Messages | Data Submission Draft |                                                                                         |
|--------------|-----------------------|-----------------------------------------------------------------------------------------|
|              |                       | Last Lagin 2007/002117-011 Last Achily: Internet Lopart - Lionce No. Adv., On 2007/2002 |
|              | Inbox (10)            | Data Submissions                                                                        |
|              |                       |                                                                                         |

You will arrive at the **Data Submissions** tab. The draft should appear as the first entry highlighted in the table below.

You can search for a data submission by entering the **Submission ID**, **Type**, **Patient Name**, **Status**, **Patient ID Number**, user **Submitted By**, submission **Last Updated** from & **To** date, and **Business Name** of the Institution.

You can also find the submission by scrolling down if the submission was submitted recently.

| Inicox (33)                    |                      | Data Submissions                     |
|--------------------------------|----------------------|--------------------------------------|
| Submission ID:                 | Type:                | - Select V                           |
| Patient Name:                  | Status:              | AI                                   |
| Patient ID Number:             | Submitted By:        |                                      |
| Lost Updated:                  | To:                  | ddimmiyyyy                           |
| Business Name:                 |                      |                                      |
|                                |                      | CLEAR SEARCH                         |
| 1-20 out of 75 items 20 🗸      |                      | x x 1 2 3 > >                        |
| C Submission ID C Patient Name | Patient ID<br>Number | © Type 🗘 Status                      |
| OS220812026863K Chan Chee Kuan | 50567107H            | (TOP) Termination Of Pregnancy Draft |

6. To access the draft, click on the **Submission ID** link.

| <br>Submission ID | Patient Name   | Number    | ≎ Туре                         | Status |
|-------------------|----------------|-----------|--------------------------------|--------|
| DS220812036863K   | Chan Chee Kuan | S0587107H | (TOP) Termination Of Pregnancy | Draft  |

7. The system will redirect to the first page of your submission, information entered previously will be automatically populated.

|                    | R famile 👻             |                                           |                       |                                          |                |  |  |
|--------------------|------------------------|-------------------------------------------|-----------------------|------------------------------------------|----------------|--|--|
| New Dat            | a Submi                | ssion                                     |                       |                                          |                |  |  |
| You are submitting | for Terminetion (      | Of Pregnancy                              |                       |                                          |                |  |  |
| 6                  |                        | <b>,0</b>                                 | <b>e</b>              | <b>.</b>                                 | : <b>9</b>     |  |  |
| Detweiterkerweiter | Fariy<br>PtorigPhotoxy | Re-Territoria (II<br>Projectov Calatoling | Terriseian O'Pegnerop | PoloTentiwisk Of<br>Signality Counciling | Pavlas & Saint |  |  |
|                    |                        |                                           | u Searces             | Versee need                              |                |  |  |
| Hane of Potien     |                        | Our Day New                               |                       | -                                        | -              |  |  |
| The states         |                        | RECTANE.                                  |                       |                                          | 1.4            |  |  |

8. Click on the **tabs** to travel to the point you left off.

2 ...

|   |                                                                   | ofcator-and<br>E                              |                               |                                                   |                                                            |  |
|---|-------------------------------------------------------------------|-----------------------------------------------|-------------------------------|---------------------------------------------------|------------------------------------------------------------|--|
|   | New Data Submis                                                   | sion<br>Prognancy                             |                               | A Barma                                           |                                                            |  |
|   | Patient Information<br>Peterling Frequency<br>Peterling Frequency | Pre-Tormination Of Tor<br>https://counselling | nination Of Programmy I<br>Pr | Post Termination Of P<br>regnancy Counselling     | heview & Submit                                            |  |
|   | Contraceptive History *                                           | Characterised Bellow The                      | Ct Plegner cy                 | v)                                                |                                                            |  |
|   | No. of Province Termination(s) of<br>Programmy *                  | 1                                             |                               |                                                   |                                                            |  |
|   | First Day of Last Neestraal Pollod *                              | 11982022                                      |                               |                                                   |                                                            |  |
|   | destation Age based on Ultrasound                                 | (Thileese.                                    | 1                             |                                                   |                                                            |  |
|   | Gentetion Apt not based on Ultranound                             | (Clinice)a                                    | •                             |                                                   |                                                            |  |
|   |                                                                   | 630xya                                        |                               |                                                   |                                                            |  |
|   | Main Basson for Faquest in Terminate<br>Programmy 1               | Gennet, Mont Another Ch                       | åd.                           | •)                                                |                                                            |  |
| 4 | lack                                                              |                                               |                               | -                                                 | ND7 ND7                                                    |  |
|   | HART I WANNER I MANY MARKET I TANANTAN I MAJARIA                  | Rept shredily                                 |                               | Generation - Freehead -<br>0 500 Seconder - Dispe | - Share your sizes & Reach<br>sees Last Rayload 11 Ar 2021 |  |

# **6 SUBMIT AMENDMENT**

#### 6.1 Amend TOP Data Submission

1. Only a user with **TOP Supervisor** role is able to amend TOP submission. At the Inbox page, click Data **Submissions**.

|                     | H Dedites Application and Learning Party |                                                                                  |
|---------------------|------------------------------------------|----------------------------------------------------------------------------------|
| Dashboard eServices | • •                                      |                                                                                  |
| 1<br>New Mossagos   | O<br>Data Submission Dratt               |                                                                                  |
|                     |                                          | Laaf Lagin: SKRK552 14 Gel Laaf Aatwigs menet Laguz - Lisews No. NV, Dr Skrk5055 |
|                     | inbox (1)                                | Data Submissions                                                                 |

2. You will arrive at the Data Submissions tab.

You can search for a data submission by their **Submission ID**, **Type**, **Patient Name**, submission **Status**, **Patient ID Number**, user **Submitted By**, submission **Last Updated** from & **To** date, and **Business Name** of the Institution.

You can also find the submission by scrolling down if the submission was submitted recently.

|                                      | Inbax (2)                                         |                   | Data Submissions                                        |
|--------------------------------------|---------------------------------------------------|-------------------|---------------------------------------------------------|
| Submission ID:                       |                                                   | Type:             | - Select - V                                            |
| Patient Name:                        |                                                   | Status:           | AI ~                                                    |
| Patient ID Number:                   |                                                   | Submitted By:     |                                                         |
| Last Updated:                        | ddimmlyyyy                                        | Te:               | ddinmiyyyy                                              |
| Business Name:                       |                                                   |                   |                                                         |
|                                      |                                                   |                   | CLEAR SEARCH                                            |
| 1-1 out of 1 items                   | 20 ~                                              |                   |                                                         |
| © Submissi                           | Patient Patient ID     Name Number                | 0 Туре            | © Status 🗢 Busine                                       |
| ✓ TOP2207250                         | 00349U TOPPAT01285 59804999A                      | (TOP) Termination | Of Pregnancy Amended Medical Cr                         |
| DELETE DRAFT                         | AMEND                                             |                   |                                                         |
|                                      |                                                   |                   |                                                         |
|                                      |                                                   |                   | Contact Us   Possibladit   Share your views @ Roa       |
| i Wito we are il Privacy Statement i | Terms Of Use   About HCEA,   Report vulnerability |                   | 8 2020 Government Of Singapore. Last Updated (11 Jul 29 |

3. Select the checkbox of one submission that has Type of: (TOP) Termination of Pregnancy.

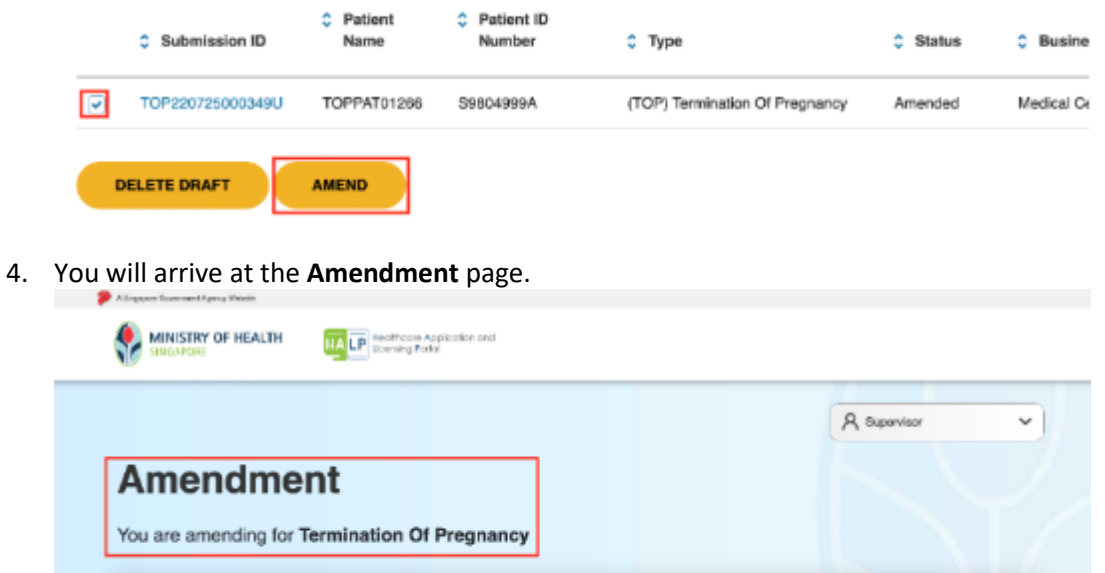

|                  |                     |              |            | 8.5        | Summisor |
|------------------|---------------------|--------------|------------|------------|----------|
|                  |                     |              |            | ( <u> </u> |          |
| Amondr           | mont                |              |            |            |          |
|                  |                     |              |            |            |          |
| Amenui           | nem                 |              |            |            |          |
| Amenui           |                     | Di Duomonou  |            |            |          |
| You are amending | g for Termination ( | Of Pregnancy |            |            |          |
| You are amending | g for Termination C | Of Pregnancy |            |            |          |
| You are amending | g for Termination C | Df Pregnancy | ø          | 69         |          |
| You are amending | g for Termination C | Of Pregnancy | 4 <b>9</b> | <b>°</b>   |          |

5. Update the information at the relevant pages (e.g., update No. of Previous Termination(s) of Pregnancy) then click on the Preview & Submit stage. Users are allowed to jump between pages when amending a TOP data submission.

6. At the **Preview & Submit** stage, select the option for **Reason for Amendment** and select the checkbox under **Declarations**.

The Back button can be used if any amendments need to be made before submission.

The Print button can be used to print the preview page if necessary.

| re amend           | ing for Termination C          | Of Pregnancy                                       | -0                        |                                                   |                       |
|--------------------|--------------------------------|----------------------------------------------------|---------------------------|---------------------------------------------------|-----------------------|
| 1<br>nt Informatio | n Family<br>Planning/Pregnancy | 3<br>Pre-Termination Of<br>Pregnancy Counselling   | Termination Of Pregnancy  | 5<br>Post-Termination Of<br>Pregnancy Counselling | 6<br>Preview & Submit |
|                    |                                |                                                    |                           |                                                   | <u> ƏPrint</u>        |
| ~                  | Patient Information            |                                                    |                           |                                                   |                       |
| ~                  | Family Planning/Pregna         | ncy 🥑                                              |                           |                                                   |                       |
| ~                  | Pre-Termination Of Preg        | nancy Counselling 🔮                                |                           |                                                   |                       |
| ~                  | Termination Of Pregnan         | cy 🛇                                               |                           |                                                   |                       |
| ~                  | Post-Termination Of Pre        | gnancy Counselling                                 | •                         |                                                   |                       |
| ^                  | Amendment                      |                                                    |                           |                                                   |                       |
|                    | Reason for Amendment *         | Please Select<br>Please Select<br>Correction of TC | P details                 | ~                                                 |                       |
| ^                  | Declarations                   | Others                                             |                           |                                                   |                       |
|                    | I have ensured that the        | information contained in th                        | is data submission is acc | urate, complete and true.                         | ]                     |
|                    |                                |                                                    |                           |                                                   |                       |
| k                  |                                |                                                    |                           | SAVE A                                            | S DRAFT               |

7. If Others was selected for Reason for Amendment, enter the reason in Reason for Amendment (Others).

| Amendment                       |        |   |
|---------------------------------|--------|---|
| Reason for Amendment *          | Others | ~ |
| Reason for Amendment (Others) * |        |   |
|                                 |        |   |

8. Once you are done, click **SUBMIT**.

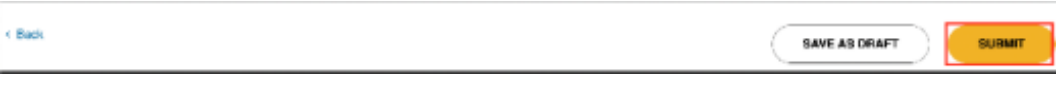

9. If no changes were made, a pop-up will be shown after clicking SUBMIT.

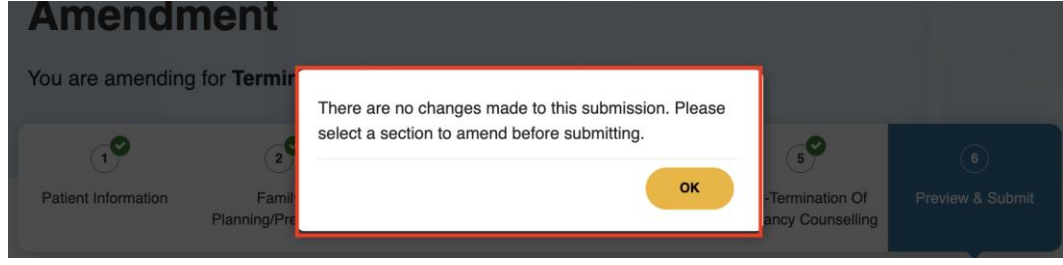

10. An acknowledgement statement will be shown when the amendment is successfully submitted.

| Amendmen                                                                                                    | it                                |                          |                 |
|----------------------------------------------------------------------------------------------------|-----------------------------------|--------------------------|-----------------|
| You are amending for <b>Te</b>                                                                                                    | rmination Of Pregnanc             | у                        |                 |
| Submission Successful<br>- Submit Termination of Pregnancy<br>A notification email will be sent to inter<br>Thank you for your submission. | n.ethanlim@ecquaria.com, emaildum | mytestertelp@gmail.com.  | ⊖ Print         |
| Submission details:                                                                                                    | Submitted By                      | Submission Date and Time |                 |
| TOP220901008372B                                                                                                    | Submitter                         | 14/09/2022 18:04         |                 |
| < Back                                                                                                    |                                   | START ANOTHER SUBMISSION | GO TO DASHBOARD |

| Inbox (10)         |            | Applicatio  | ons                  | Licen          | ces              | Data Submissions |
|--------------------|------------|-------------|----------------------|----------------|------------------|------------------|
| Submission ID:     |            |             |                      | Туре:          | Select V         | 0                |
| Patient Name:      |            |             |                      | Status:        | All              | ~                |
| Patient ID Number: |            |             |                      | Submitted By:  |                  |                  |
| Last Updated:      | dd/mm/yyyy |             |                      | To:            | dd/mm/yyyy       |                  |
| Business Name:     |            |             |                      |                |                  |                  |
|                    |            |             |                      |                | CLEAN            | R                |
| 1-1 out of 1 items | 20 🗸       |             |                      |                |                  | « < 1 > »        |
| Submission         | n ID 🗘 F   | atient Name | Patient ID<br>Number | 🗘 Туре         |                  | Status           |
| TOP22072800        | 05102 ISA  | BELLA YAP   | S 545B               | (TOP) Terminat | ion Of Pregnancy | Amended          |

11. The status of the submission will appear as **Amended** in the **Data Submissions** page.

### 12. And the **Last Updated** date will change to the date the amendment was done.

| Patient Name | Patient ID<br>Number | 🗘 Туре                         | Status  | Business Name     | C Last<br>Updated |
|--------------|----------------------|--------------------------------|---------|-------------------|-------------------|
| ISABELLA YAP | S 545B               | (TOP) Termination Of Pregnancy | Amended | Medical Center 47 | 28/07/2022        |

13. An acknowledgement message will appear in the Inbox page.

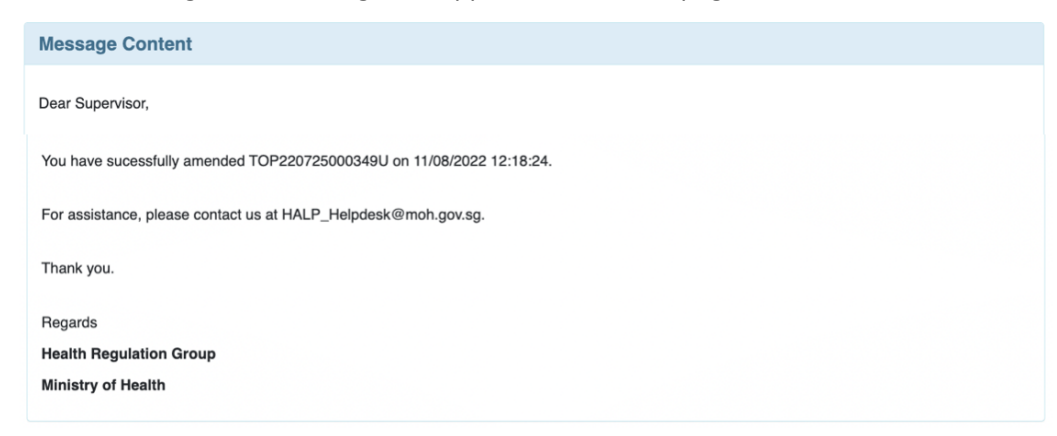

14. An acknowledgement email will be sent to all users with the **TOP Supervisor** role.

MOH Data Submission - Amend Submission TOP220725000349U Successful

| halp-UAT@moh.gov.sg                                                   |
|-----------------------------------------------------------------------|
| Dear Supervisor,                                                      |
| You have sucessfully amended TOP220725000349U on 11/08/2022 12:18:24. |
| For assistance, please contact us at HALP Helpdesk@moh.gov.sg.        |
| Thank you.                                                            |
| Regards                                                               |
| Health Regulation Group                                               |
| Ministry of Health                                                    |
|                                                                       |

# 7 SAVE AND RESUME DRAFT AMENDMENT

### 7.1 Save And Resume Draft for Amendment of TOP Data Submission

1. You may click **SAVE AS DRAFT** at any point during an amendment.

|                  |                     |              |    | A see | vier V |
|------------------|---------------------|--------------|----|-------|--------|
| Amendr           | ment                |              |    |       |        |
| America          | lion                |              |    |       |        |
| You are amending | g for Termination C | of Pregnancy |    |       |        |
|                  |                     |              |    |       |        |
| 0                | .0                  | .9           | .0 | .0    | .0     |

2. The system will display a message to show the draft has been saved.

| Amendment                    | You have successfully saved the submission as draft. |  |
|------------------------------|------------------------------------------------------|--|
| You are amending for Termina |                                                      |  |

3. If **CONTINUE** was selected, you may resume the amendment.

| Amendm              | ent                          |                                             |                          |                                              |                  |
|---------------------|------------------------------|---------------------------------------------|--------------------------|----------------------------------------------|------------------|
| You are amending f  | for Termination C            | of Pregnancy                                |                          |                                              |                  |
| •                   | ಿ                            | ୍ର                                          | •                        | •                                            | •                |
| Patient Information | Family<br>Planning/Pregnancy | Pre-Termination Of<br>Pregnancy Counselling | Termination Of Prognancy | Post-Termination Of<br>Pregnancy Counselling | Preview & Submit |

4. If **EXIT TO INBOX** was selected, you will arrive at the **Inbox** page.

| Dashboard sServi  | ces ¥                      | A Supervisor                                                  |
|-------------------|----------------------------|---------------------------------------------------------------|
| 1<br>New Messages | O<br>Date Betmission Draft |                                                               |
| -                 |                            | Las Labor MILTON CONTRACTORY Labor Labor Labor to Pd. On 1999 |

5. Click Data **Submissions**.

| New Messages | Casa suomesion Dran |                                                                                   |  |  |
|--------------|---------------------|-----------------------------------------------------------------------------------|--|--|
|              |                     | Last Login: XYC7082 17411 Last Activity: Viewer Login - Linner Mr. NA., Or 200720 |  |  |
| inbox (33)   |                     | Data Submissions                                                                  |  |  |

6. You will arrive at the **Data Submissions** tab. The draft should appear as the first entry highlighted in the table below.

| Inbox (33)                     |                     | Data Submissions                  |        |
|--------------------------------|---------------------|-----------------------------------|--------|
| Submission ID:                 | Туре:               | -Select V                         |        |
| Patient Name:                  | Status:             | AI                                | ~      |
| Patient ID Number:             | Submitted By:       |                                   |        |
| Last Updates:                  | Te:                 | dołmniyyyy                        |        |
| Business Name:                 |                     |                                   |        |
|                                |                     | CLEAR                             | юн     |
| 1-20 out of 75 items 20 V      |                     | * * 1 2 3 >                       | 2      |
| Submission ID     Patient Name | C Patient ID Number | 0 Тура О                          | Status |
| D522081203663K Chen Chee Kuan  | 5056710714          | (TOP) Termination Of Pregnancy Dr | afi    |

7. To access the draft, click on the **Submission ID** link.

| Submission ID   | Patient Name   | Number    | \$ Туре                        | Status |
|-----------------|----------------|-----------|--------------------------------|--------|
| DS220812036863K | Chan Chee Kuan | S0567107H | (TOP) Termination Of Pregnancy | Draft  |

8. The system will redirect to the first page of your amendment, information entered previously will be automatically populated.

| Amendment        |                              |                                             |                          |                                              |                  |
|------------------|------------------------------|---------------------------------------------|--------------------------|----------------------------------------------|------------------|
| ı are amendinç   | of for Termination (         | Of Pregnancy                                |                          |                                              |                  |
| 0                | 29                           | ್                                           | ۲                        | ୍                                            | •                |
| ient Information | Family<br>Planning/Pregnancy | Pre-Termination Of<br>Pregnancy Counselling | Termination Of Pregnancy | Post-Termination Cf<br>Pregnancy Counselling | Preview & Submit |
| ID No. "         |                              | NRIC                                        | S0567107H                |                                              |                  |
| Name of Patient  | •                            | CHAN CHEE KUW                               |                          |                                              |                  |
| Date of Dirth *  |                              | DHOHMSES                                    |                          |                                              |                  |
| Nationality *    |                              | Singaporean                                 |                          | ~                                            | 0                |
| Ethnic Group *   |                              | Dhinese                                     |                          | ~                                            | a l              |

9. Click on the **tabs** to travel to the point you left off.

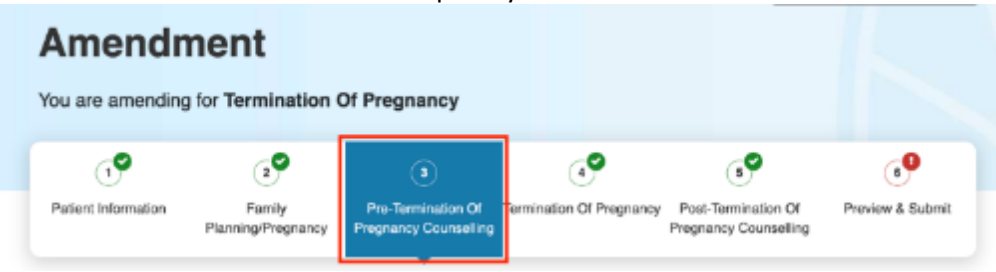